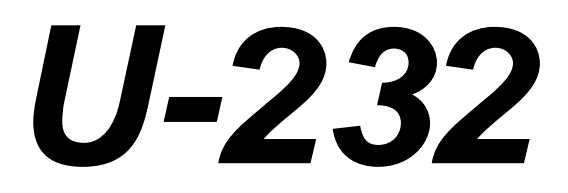

## **USB based Serial Port replacement**

Version 2.0 Revision 5.4.24

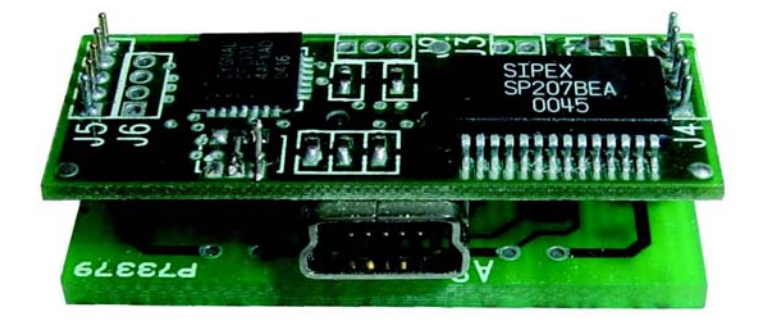

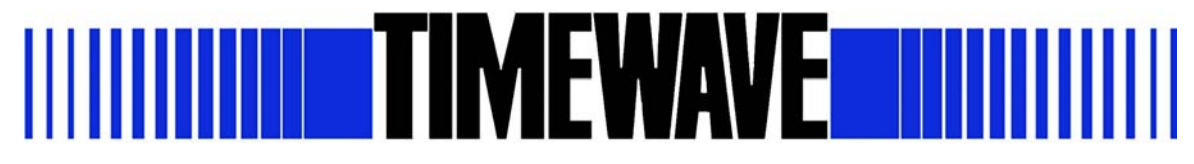

© Copyright 2005-2010, Timewave Technology Inc., All Rights Reserved

## **Quick Install**

Insert the TIMEWAVE U232 Driver CD into your computer.

The Install Driver dialog should appear. If not, run U232VCPInstaller.exe from the CD.

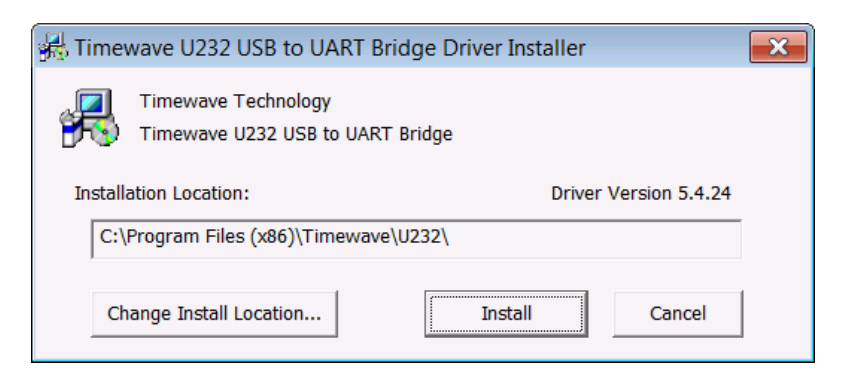

Click on Install.

The Installation Successful dialog will appear. You may also get a restart dialog.

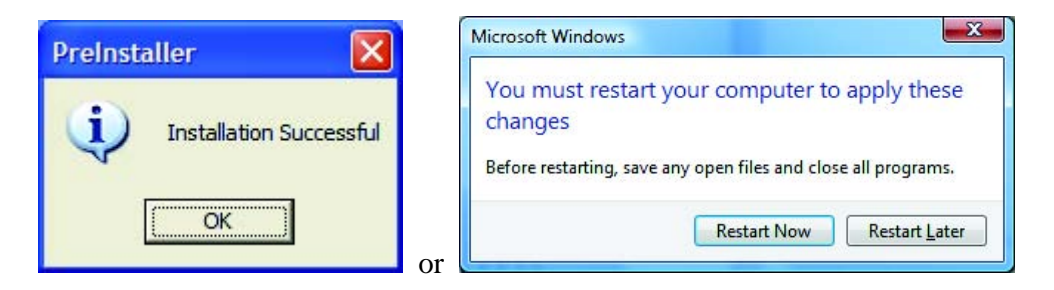

If you get the restart dialog, click on "Restart Now" to reboot your computer.

The drivers are now on your system. Connect the U232 based device.

If you are using Windows Vista or Windows 7, the *Ready to Use* notice will appear. You are finished.

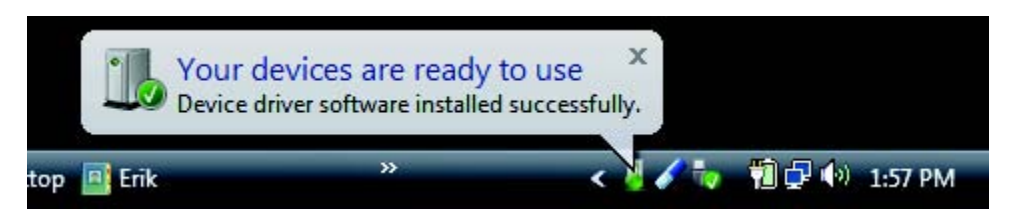

If you are using XP, the *Found New Hardware* notify box should appear. If not, manually uninstall the driver from the *Device Manager* and reconnect.

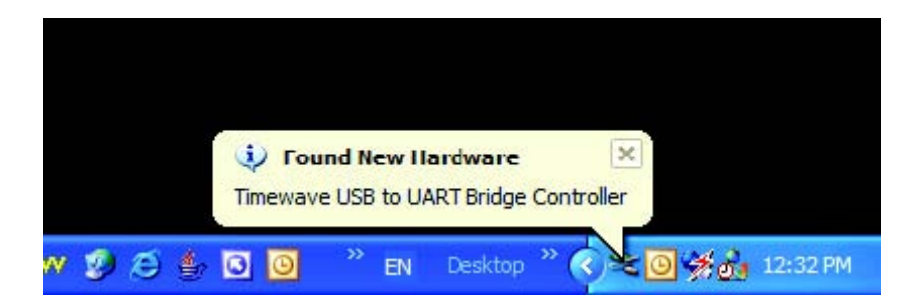

The Found New Hardware Wizard should appear. Click on Next to begin the driver installation.

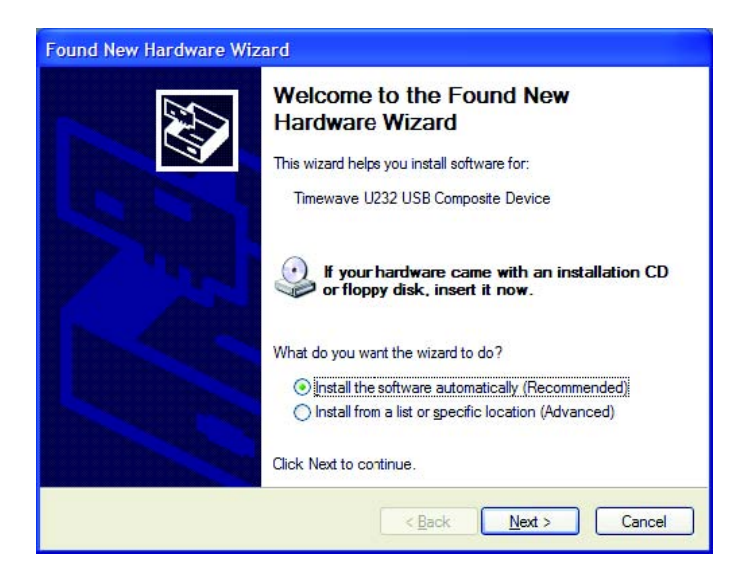

| as wat while the winard asserthes | <b>S</b>                                                                                                    |
|-----------------------------------|----------------------------------------------------------------------------------------------------|
| 🦕 Tremese U22 (18 Council Jones   |                                                                                                    |
| (pt.) >                           | Dent                                                                                                    |
| Posse wat while the wised         | initials for software                                                                                                    |
| Terrene UDU V                     | SE Campine Joine                                                                                                    |
| Source of a state                 | en mande o de autorid o de la della en<br>en mande la de autorid o de la della en                                                                                                    |
|                                   | (constant) constant                                                                                                    |
|                                   | Found New Hardware Weterd<br>Please wat while the wiserd installs the software                                                                                                    |
|                                   | Termine V221/158 Corposte Jener                                                                                                    |
|                                   | NDAR CA<br>1:Common<br>1:Common<br>1:Comm |
|                                   | Constant Press                                                                                                    |

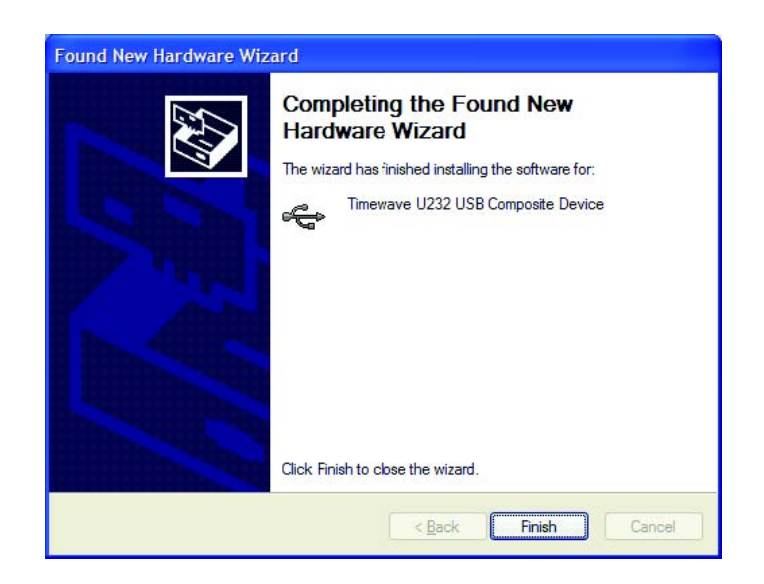

The USB driver is now installed.

Next, the wizard will restart for the COM port driver. Follow the same setup instructions as for the USB driver.

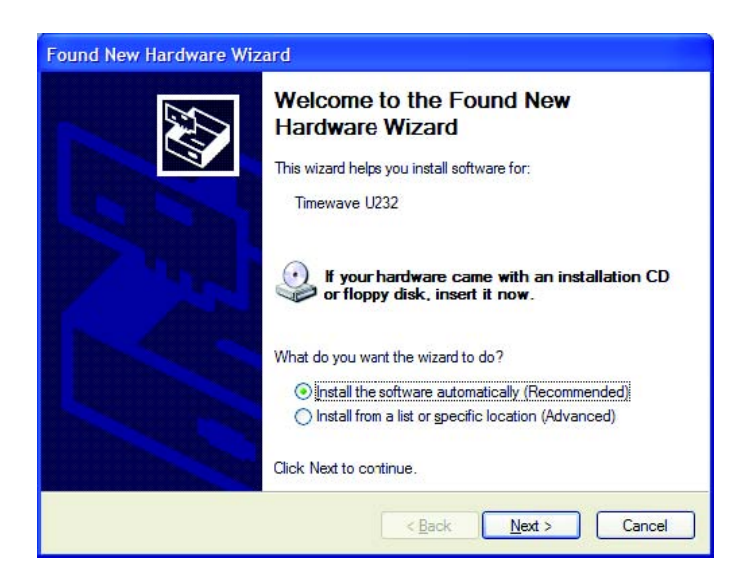

The COM driver is now installed and your COM port should appear.

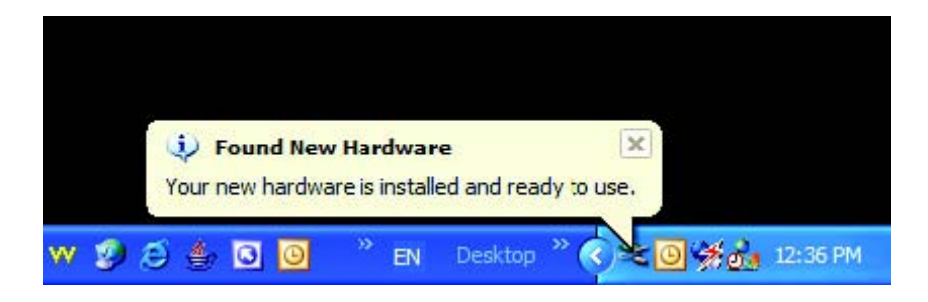